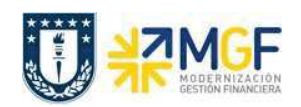

## 3.1 Anular Entrada de Mercancías

| Actividad                |     | Anular entrada de Mercancías |  |  |  |  |  |  |
|--------------------------|-----|------------------------------|--|--|--|--|--|--|
| Transacciones<br>S4 HANA | SAP | MIGO                         |  |  |  |  |  |  |

Este procedimiento se utiliza cuando se desea anular la recepción del material realizada previamente. Es importante tener en cuenta que se puede anular una recepción de mercancía siempre y cuando esta no se encuentre facturada, si es así, primero se debe anular la contabilización de factura o boleta de honorario.

Esta actividad se inicia como sigue:

- Menú SAP: Logística -> Gestión de Materiales -> Gestión de Stocks -> Movimiento de Mercancías -> MIGO – Movimiento de mercancías
- Acceso directo a la transacción: MIGO
- a) Al comenzar la operación desde el menú o bien directamente desde la transacción, se visualizará la siguiente pantalla en la cual se deben ingresar los siguientes datos para efectuar la anulación:

| A  | ctivar resumen 🔰 🗋 | Retener Verificar | Contabilizar               | <b>i</b> Ayuda |         |
|----|--------------------|-------------------|----------------------------|----------------|---------|
| AO | 4 Visualizar       | 2 Documento d 🚬 🛿 | 5000001851<br><b>3</b>     | 2018 🚱 🎁 🛄     |         |
|    | General 22         | Info doc.         | ta de entrega              |                | 1       |
|    | Fecha contab.      | Car               | ta de por <mark>t</mark> e |                | Txt.cab |

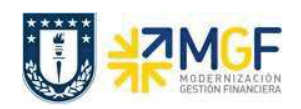

Manual de Usuario

| Nombre del Campo                                                    | Descripción                                                                                                    |  |  |  |  |  |
|---------------------------------------------------------------------|----------------------------------------------------------------------------------------------------|--|--|--|--|--|
| 1.Actividad                                                         | Seleccionar la acción A03 Anulación                                                                                                    |  |  |  |  |  |
| 2. Documento de Seleccionar R02 documento de material<br>Referencia |                                                                                                    |  |  |  |  |  |
| 3.Documento de<br>material                                          | Ingresar el documento de material, el cual corresponde al<br>número que se generó cuando se realizó la entrada del<br>material (ver en historial de pedido de la posición.<br>Txt.brv. CMv bocumento naterial Pos Fecha contab. ΣC<br>WE 101, 5000001851 1 25.05.2018<br>Activ. Entrada mercancias |  |  |  |  |  |

- b) Al presionar <enter> se visualizaránn los datos que se ingresaron en la entrada del material previa. Verificar la fecha contable de la anulación, las cantidades de cada material e indicar con "Posición OK" cada línea sobre la cual se desea hacer la anulación. Puede ser anulación total del documento (marcar todas las posiciones) o parcial (indicar con Posición OK solo las que se desean anular).
- c) Para finalizar, clic en verificar, si está todo ok, click en guardar y se visualizarán un mensaje como el siguiente:
- d) Se puede verificar la anulación en el historial del pedido, aquí se encontrarán ambos documentos, tanto el de entrada (CMv 101) como el de anulación (CMv 102). Ambos documentos generan una cantidad total 0 y valor de \$0 CLP (al ser en este caso una anulación total)

| Da     | itos del materia | I Cantidade    | es/Pesos Repart   | tos Ent    | rega Factura           | Condic | iones In    | putad | tión 🕖 Historial de p | edido Textos    | Dirección ent    | rega /    | Co   |
|--------|------------------|----------------|-------------------|------------|------------------------|--------|-------------|-------|-----------------------|-----------------|------------------|-----------|------|
|        |                  |                |                   |            |                        |        |             |       |                       |                 |                  |           |      |
| 9      |                  |                |                   |            |                        |        |             |       |                       |                 |                  |           |      |
| Txt.br | v. CMv Docur     | nento material | Pos Fecha contab. | Σ Cantidad | Ctd.costes ind.adquis. | UMP    | ΣImporte ML | ML    | Σ Cantidad en UMPP    | Ctd.CIA en UMPP | UM precio pedido | Σ Importe | Mon. |
| WE     | 102 50000        | 01853          | 1 25.05.2018      | 10-        | 0                      | L      | 23.800-     | CLP   | 10-                   | 0               | L                | 23.800-   | CLP  |
| WE     | 101 50000        | 01851          | 1 25.05.2018      | 10         | 0                      | L      | 23.800      | CLP   | 10                    | 0               | L                | 23.800    | CLP  |
| Activ  | Entrada mer      | cancías        |                   | · ( 0      | )                      | L      | 0           | CLP   | ) 0                   |                 | L                | = 0       | CLP  |